The benefit of using the Online Official Directory is that the results are the most current information Rotary has on record for the desired club.

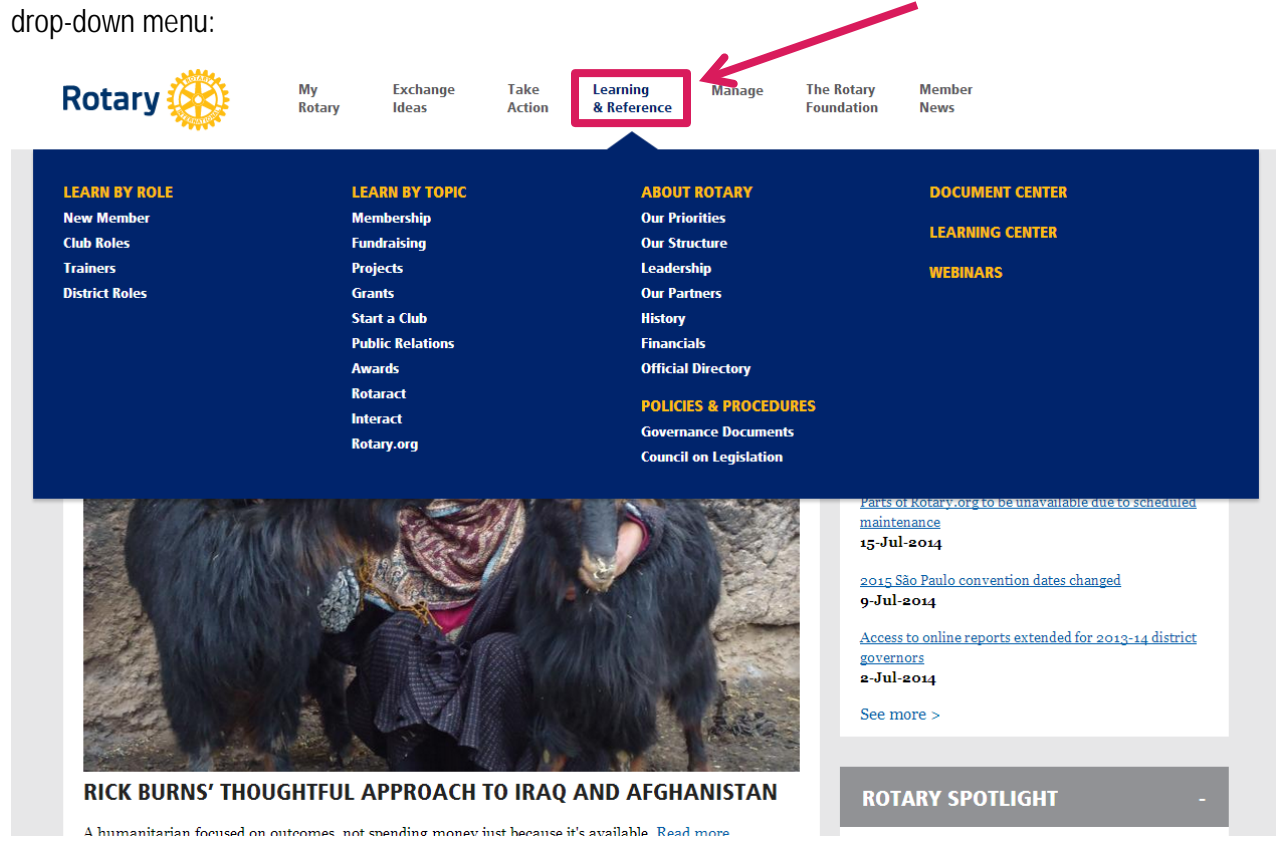

After logging in to <u>www.rotary.org/myrotary</u>, roll your mouse over "Learning & Reference" to access the drop-down menu:

Under the "About Rotary" Heading, select the white link, "Official Directory":

| LEARN BY ROLE  | LEARN BY TOPIC   | ABOUT ROTARY DOCUMENT CENTER |
|----------------|------------------|------------------------------|
| New Member     | Membership       | Our Priorities               |
| Club Roles     | Fundraising      | Our Structure                |
| Trainers       | Projects         | Leadership WEBINARS          |
| District Roles | Grants           | Our Partners                 |
|                | Start a Club     | History                      |
|                | Public Relations | Financials                   |
|                | Awards           | Official Directory           |
|                | Rotaract         |                              |
|                | Interact         | PULICIES & PROCEDURES        |
|                | Rotary.org       |                              |
|                |                  | Council on Legislation       |
|                |                  |                              |

A new window or tab may open. After the page loads, you can use either the "Select District Number" feature to contact a District Governor:

| Rotary 🛞                      |                                                                          |                                                                                                    |  |
|-------------------------------|--------------------------------------------------------------------------|----------------------------------------------------------------------------------------------------|--|
|                               | Search Official Directory Data 2014 - 2015                               |                                                                                                    |  |
|                               | The online version of the Official Directory contains currer<br>or city. | nt committee and task force listings, current board and trustees, and club and district information, searchable by district |  |
|                               | Current Committees and Task Forces                                       |                                                                                                    |  |
|                               | Current Board                                                            |                                                                                                    |  |
|                               | Current Trustees                                                         |                                                                                                    |  |
|                               | Search for District Governor:                                            |                                                                                                    |  |
|                               | Select District Number: 0000                                             |                                                                                                    |  |
|                               | Search for Clubs by District or City:                                    |                                                                                                    |  |
|                               | Enter District Number:<br>OR                                             |                                                                                                    |  |
|                               | City:                                                                    | mit                                                                                                    |  |
| Privacy  © Copyright 2003-201 | 14 Rotary International                                                  |                                                                                                    |  |

Or, you can use either the District Number – OR – City prompts to locate the contact information for a club.

| Rotary 🛞                                            |                                                                                                    |  |  |
|-----------------------------------------------------|----------------------------------------------------------------------------------------------------|--|--|
|                                                     | Search Official Directory Data 2014 - 2015                                                                                                    |  |  |
|                                                     | The online version of the Official Directory contains current committee and task force listings, current board and trustees, and club and district information, searchable by district<br>or city. |  |  |
|                                                     | Current Committees and Task Forces                                                                                                    |  |  |
|                                                     | Current Board                                                                                                    |  |  |
|                                                     | Current Trustees                                                                                                    |  |  |
|                                                     | Search for District Governor:                                                                                                    |  |  |
|                                                     | Select District Number: 0000 •                                                                                                    |  |  |
|                                                     | Search for Clubs by District or City:                                                                                                    |  |  |
|                                                     | Enter District Number:                                                                                                    |  |  |
|                                                     | City:                                                                                                    |  |  |
|                                                     | Submit                                                                                                    |  |  |
| Privacy  © Copyright 2003-2014 Rotary International |                                                                                                    |  |  |

If you have additional questions about utilizing this tool, please contact your Club and District Support (CDS) Representative: <u>www.rotary.org/cds</u>